## How to convert the ppk files to openssh format

231 Manu Chacko August 9, 2018 General 24884

## How to convert putty generated .ppk files to .pem/openssh format

Windows - convert a .ppk file to a .pem file

1. Start PuTTYgen. Under Actions, choose Load, and then navigate to your .ppk file.

| 😴 PuTTY Key Generato                                                                        | or                                                                                |                                                                                               | ?                                                                | ×        |
|---------------------------------------------------------------------------------------------|-----------------------------------------------------------------------------------|-----------------------------------------------------------------------------------------------|------------------------------------------------------------------|----------|
| File Key Conversior                                                                         | ns Help                                                                           |                                                                                               |                                                                  |          |
| Key<br>Public key for pasting in                                                            | to OpenSSH authorize                                                              | ad kave file:                                                                                 |                                                                  |          |
| ssh-rsa<br>AAAAB3NzaC1yc2EA<br>NHy6N4Z451vNUJm/<br>LcoJt8VZldn1k27V1xl<br>+twAb8wzw0+E5crQF | AAABJQAAAQEA18Pw<br>mwSAv9c4vFeVDvIPF<br>DB+ev9LAFsN0J9iN36<br>gqpqvudEn9leV6KMf0 | /2Zi7Bk/ISqUAsgNQ7/tj<br>PJjATizfcO77dzUQg1mP<br>66cAWM5feaxMcYRA9G<br>16p3t0zBoeQ1iSnjez3Y13 | ZggsE3KxbK75v9<br>obSA559mWYpQ<br>iCHLipaA0eY5m<br>31ZpnkDgJ51QT | <b>^</b> |
| Key fingerprint:                                                                            | ssh-rsa 2048 d9:63:a3                                                             | 3:3c:0a:a7:ee:c8:5d:57:5                                                                      | ia:e5:b4:65:98:14                                                |          |
| Key comment:                                                                                | rsa-key-20180809                                                                  |                                                                                               |                                                                  |          |
| Key passphrase:                                                                             |                                                                                   |                                                                                               |                                                                  |          |
| Confirm passphrase:                                                                         |                                                                                   |                                                                                               |                                                                  |          |
| Actions                                                                                     |                                                                                   |                                                                                               |                                                                  |          |
| Generate a public/priva                                                                     | ate key pair                                                                      |                                                                                               | Generate                                                         |          |
| Load an existing private                                                                    | e key file                                                                        | (                                                                                             | Load                                                             |          |
| Save the generated ke                                                                       | у                                                                                 | Save public key                                                                               | Save private key                                                 | 1        |

| Parameters                         |                   |         |           |      |
|------------------------------------|-------------------|---------|-----------|------|
| Type of key to                     | generate:         |         | C ED25510 |      |
| Number of bits                     | in a generated ke | U ECD3A | O ED25515 | 2049 |
| Number of bits in a generated key: |                   |         |           | 2048 |

2. Choose the .ppk file, and then choose Open.

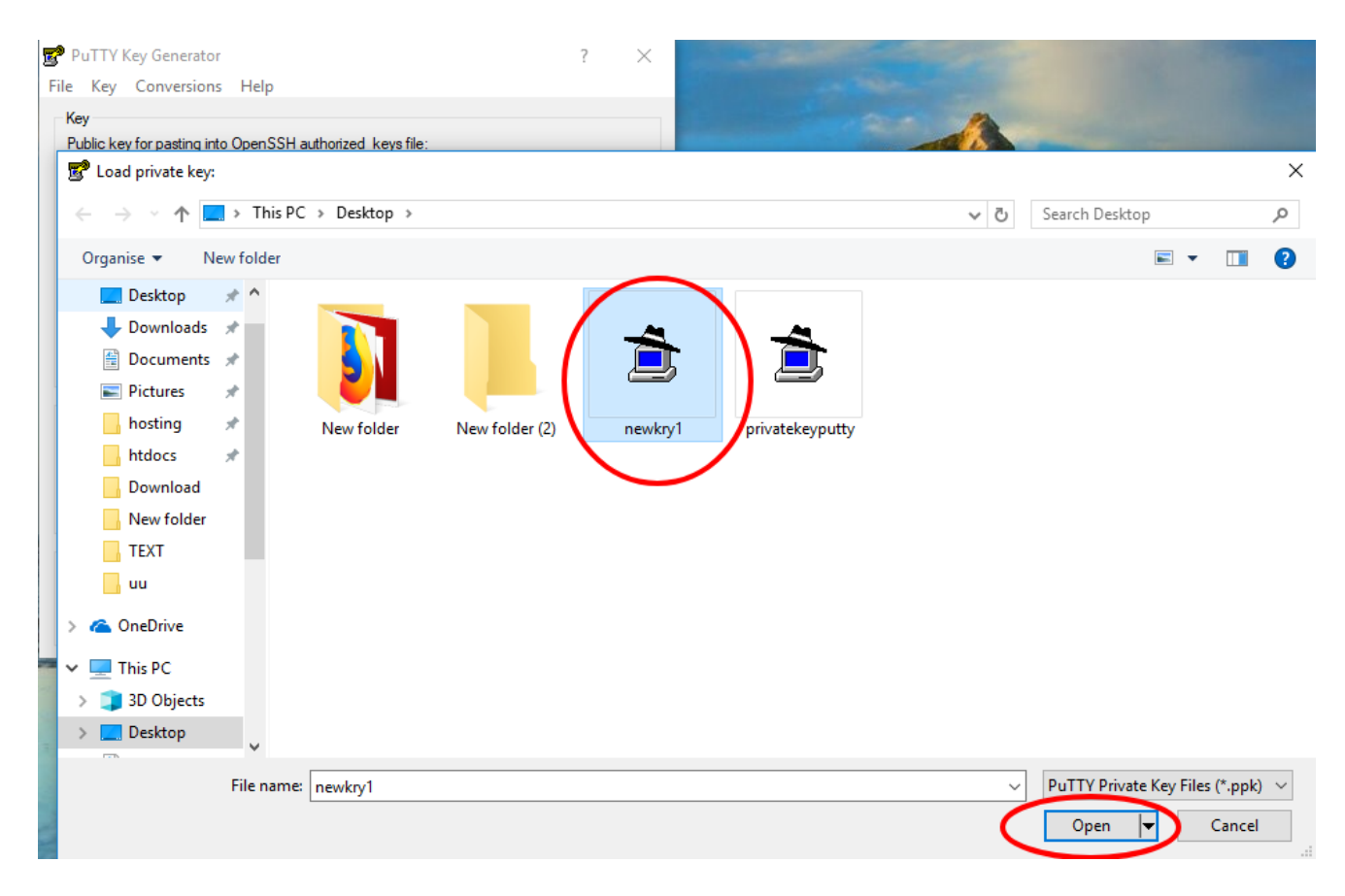

3. Choose Conversions from the menu at the top of the PuTTY Key Generator, and then choose Export OpenSSH Key.

| 😴 PuTTY                                                            | Key Generato                       | or                                     |                  |            |                  |            | ?                 | $\times$ |
|--------------------------------------------------------------------|------------------------------------|----------------------------------------|------------------|------------|------------------|------------|-------------------|----------|
| File Key                                                           | Conversion                         | ns ┥ elp                               |                  | -          |                  |            |                   |          |
| Key                                                                | Impo                               | rt key                                 |                  |            |                  |            |                   |          |
| Public ke                                                          | Expor                              | Export OpenSSH key                     |                  |            |                  |            |                   |          |
| AAAAB3                                                             | B Expor                            | rt OpenSSH key (force new file format) |                  |            |                  |            | KxbK75v9          |          |
| NHy6N4<br>LcoJt8V                                                  | Expor                              | t ssh.com k                            | œy               |            |                  | 5          | 59mWYpQ<br>A0eY5m |          |
| +twAb8v                                                            | wzw0+E5crQF                        | gqpqvudEn                              | пелекино         | op st Uz B | oeQ IISnjez3Y I3 | 1Zpnk      | DgJ51QT           | ~        |
| Key fingerprint: ssh-rsa 2048 d9:63:a3:3c:0a:a7:ee:c8:5d:57:5a:e5: |                                    |                                        |                  |            | a:e5:b4          | 1:65:98:14 |                   |          |
| Key com                                                            | ment:                              | rsa-key-201                            | rsa-key-20180809 |            |                  |            |                   |          |
| Key pass                                                           | Key passphrase:                    |                                        |                  |            |                  |            |                   |          |
| Confirm passphrase:                                                |                                    |                                        |                  |            |                  |            |                   |          |
| Actions                                                            |                                    |                                        |                  |            |                  |            |                   |          |
| Generate                                                           | Generate a public/private key pair |                                        |                  |            |                  | G          | ienerate          |          |
| Load an existing private key file                                  |                                    |                                        |                  | Load       |                  |            |                   |          |
| Save the generated key                                             |                                    |                                        |                  | Save       | e public key     | Save       | ve private key    |          |
| Paramete                                                           | ers                                |                                        |                  |            |                  |            |                   |          |
| Type of<br>RSA                                                     | key to generate                    | e:<br>)SA                              | OECDS            | SA         | O ED25519        | 0          | SSH-1 (RS         | 5A)      |
| Number of bits in a generated key:                                 |                                    |                                        |                  |            | 20               | 48         |                   |          |

4. For the PuTTYgen warning Are you sure you want to save this key without a passphrase to protect it?, choose Yes.

| 2    | PuTTY | Key Generator |
|------|-------|---------------|
| Eila | Kay   | Conversions   |

? ×

| File Key Conversions Help                                                                                                    |                                                                                            |
|----------------------------------------------------------------------------------------------------|--------------------------------------------------------------------------------------------|
| Key                                                                                                    |                                                                                            |
| Public key for pasting into OpenSSH authorized keys file:                                                                                                    |                                                                                            |
| ssh-rsa<br>AAAAB3NzaC1yc2EAAAABJQAAAQEA18Pw2Zi7Bk/ISqUAsgl<br>NHy6N4Z451vNUJm/mwSAv9c4vFeVDvIPPJjATizfcO77dzUG<br>LcoJt8VZIdn1k27V1xDB+ev9LAFsN0J9iN366cAWM5feaxMcY<br>+twAb8wzw0+E5crQFgqpqvudEn9leV6KMf06p3t0zBoeQ1iSnje | A<br>NQ7/tZggsE3KxbK75v9<br>Ng1mPobSA559mWYpQ<br>/RA9GCHLipaA0eY5m<br>ez3Y131ZpnkDgJ51QT ✓ |
| Key fingerprint: PuTTYgen Warning                                                                                                    | × :65:98:14                                                                                |
| Key comment:                                                                                                    |                                                                                            |
| Key passphrase 🔒 Are you sure you want to save t                                                                                                    | his key                                                                                    |
| Confirm passphra                                                                                                    | t it?                                                                                      |
| Actions                                                                                                    |                                                                                            |
| Generate a publ                                                                                                    | ienerate                                                                                   |
| Load an existing private key file                                                                                                    | Load                                                                                       |
| Save the generated key Save public ke                                                                                                    | Save private key                                                                           |
| Parameters                                                                                                    |                                                                                            |
| Type of key to generate:<br>RSA O DSA O ECDSA O ED2                                                                                                    | 5519 🔘 SSH-1 (RSA)                                                                         |
| Number of bits in a generated key:                                                                                                    | 2048                                                                                       |

5. Name the file and add the **.pem** extension.

| PuTTY Key Generator                                                                |                                                                                                    |                                                                                                    | ? ×                                                                                                    |                                                                                                    |                 |                |          |   |
|------------------------------------------------------------------------------------|----------------------------------------------------------------------------------------------------|----------------------------------------------------------------------------------------------------|----------------------------------------------------------------------------------------------------|----------------------------------------------------------------------------------------------------|-----------------|----------------|----------|---|
| e Key Conversions Help                                                             |                                                                                                    |                                                                                                    |                                                                                                    |                                                                                                    |                 |                |          |   |
| Key                                                                                |                                                                                                    |                                                                                                    |                                                                                                    |                                                                                                    | -               |                |          |   |
| Public key for pasting into OpenSSH aut                                            | thorized_keys file:                                                                                                    |                                                                                                    |                                                                                                    |                                                                                                    |                 |                |          |   |
| Save private key as:                                                               |                                                                                                    |                                                                                                    |                                                                                                    |                                                                                                    |                 |                |          | > |
| $\leftrightarrow \rightarrow \checkmark \uparrow \blacksquare \rightarrow$ This PC | > Desktop >                                                                                                    |                                                                                                    |                                                                                                    |                                                                                                    | ٽ ~             | Search Desktop |          | þ |
| Organise 🔻 New folder                                                              | este a new folder                                                                                                    | l                                                                                                    |                                                                                                    |                                                                                                    |                 |                | <b>•</b> | ? |
| 🗄 Documents 🖈 ^                                                                    | eate a new rolder.                                                                                                    | _                                                                                                    |                                                                                                    |                                                                                                    |                 |                |          |   |
| 📰 Pictures 🛛 🖈                                                                     |                                                                                                    |                                                                                                    |                                                                                                    | $\bigcirc$                                                                                                    |                 |                |          |   |
| 🔒 hosting 🛛 🖈                                                                      |                                                                                                    |                                                                                                    |                                                                                                    |                                                                                                    | e               |                |          | 1 |
| htdocs 🖈                                                                           |                                                                                                    |                                                                                                    |                                                                                                    |                                                                                                    |                 |                |          |   |
| Download                                                                           | New folder                                                                                                    | New folder (2)                                                                                                    | ezeelogin -                                                                                                    | GNS3                                                                                                    | Microsoft Edge  | newkey         | newkry1  | 1 |
| New folder                                                                         |                                                                                                    |                                                                                                    | Chrome                                                                                                    |                                                                                                    |                 |                |          |   |
| TEXT                                                                               | The Second Second Secon | The Property Leads In The Property Leads In | To Reference to Reference to Re                                                                                                    | The Tay Learners Pay                                                                                                    |                 |                |          |   |
| uu                                                                                 |                                                                                                    | Register of the second second se     | Construction of the construction of the c                                                                                                    | Califold of Califordia Constrainty of State 2014 State 2014 State                                                                                                    |                 |                |          |   |
| ConeDrive                                                                          |                                                                                                    |                                                                                                    | NAT<br>Net constraints for<br>the constraints of the<br>method of the constraints of the<br>method of the<br>method of the<br>method of the | NEL<br>Nel Marcharden<br>Nel Marcharden<br>Nel March |                 |                |          |   |
| 💻 This PC 🛛 🛛 p                                                                    | pktopemconfir                                                                                                    | ppktopemexport                                                                                                    | ppktopemload                                                                                                    | pptopem                                                                                                    | privatekeyputty | ssl            |          |   |
| 🗊 3D Objects                                                                       | m                                                                                                    |                                                                                                    |                                                                                                    |                                                                                                    |                 |                |          |   |
| 📃 Desktop                                                                          |                                                                                                    |                                                                                                    |                                                                                                    |                                                                                                    |                 |                |          |   |
| 🖶 Documents 🗡                                                                      |                                                                                                    |                                                                                                    |                                                                                                    |                                                                                                    |                 |                |          |   |
| File name: sshkey.pem                                                              |                                                                                                    |                                                                                                    |                                                                                                    |                                                                                                    |                 |                |          |   |
| Save as type: All Files (*.*)                                                      | )                                                                                                    |                                                                                                    |                                                                                                    |                                                                                                    |                 |                |          |   |
|                                                                                    |                                                                                                    |                                                                                                    |                                                                                                    |                                                                                                    |                 | $\frown$       |          |   |
| Hide Folders                                                                       |                                                                                                    |                                                                                                    |                                                                                                    |                                                                                                    | (               | Save           | Cancel   |   |

## Unix or Linux - install PuTTY

Install PuTTY, if it's not already on your system, by running one of these commands:

RPM-based/centos

Dpkg-based/ubuntu/debian

Unix or Linux - convert a .ppk file to a .pen file

Run the **puttygen** command to convert a .ppk file into a .pem file: